# The Aga Khan University Hospital, Pakistan

Supplier Registration User Manual (Step by Step Guide)

# Terms of eSupplier Portal Use Agreement (Must Read)

#### Dear Valued Supplier,

At AKUH (Aga Khan University Hospital), we are committed to enhancing our processes and systems to meet the diverse needs of our global customer base and its partners. Part of this commitment involves launching of a new eSupplier Connection Portal which will provide a collaborative environment to interact with key suppliers.

The approved suppliers will be able to login to online portal through provided credentials (User IDs and Passwords) to view the details of Purchases Orders, Receipts and Invoices. In addition, the approved suppliers will be given opportunity to participate in AKUH's RFXs (Request for Proposals/ Quotations) and tender events.

The information provided by you/your company will be treated as confidential and will be subject to reasonable and prudent safeguards against improper disclosure unless required under law. You shall not disclose any proprietary or confidential information available on the eSupplier portal without the prior written consent of the AKHMCF (Aga Khan Hospital and Medical College Foundation) /AKUH's authorized person. Apart from other remedies available to AKHMCF/AKUH under the law, any breach in confidentiality undertaking shall render your submissions ineligible.

I/we understand that the information submitted on the online portal is subject to the review and approval by AKHMCF (which decision shall be final and binding) and merely completing the online registration process neither guarantees that my/our company will receive a request to bid/Purchase Order or a contract from AKHMCF nor does it implies that my/our company has any type of procurement relationship with AKHMCF either at the time of submission or in the future.

AKHMCF reserves the right to amend these terms and conditions and any changes will be notified on the eSupplier portal as soon as reasonably practical.

# Please Visit www.AKU.edu/Procurement to Register as a Supplier

# Register as a New Supplier (Step by Step Guide)

### Home Page

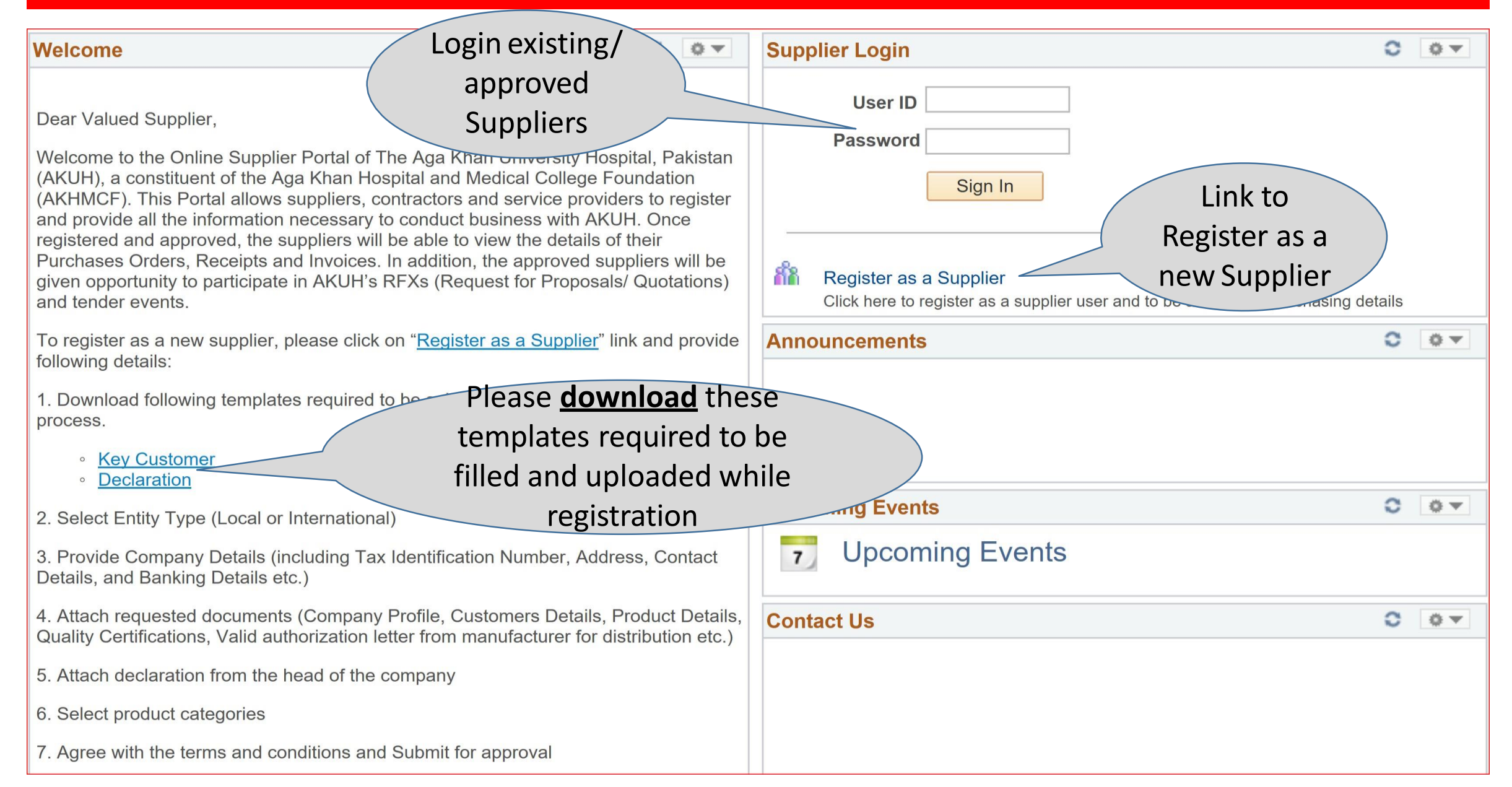

# Register as a Supplier (1 of 7 Steps)

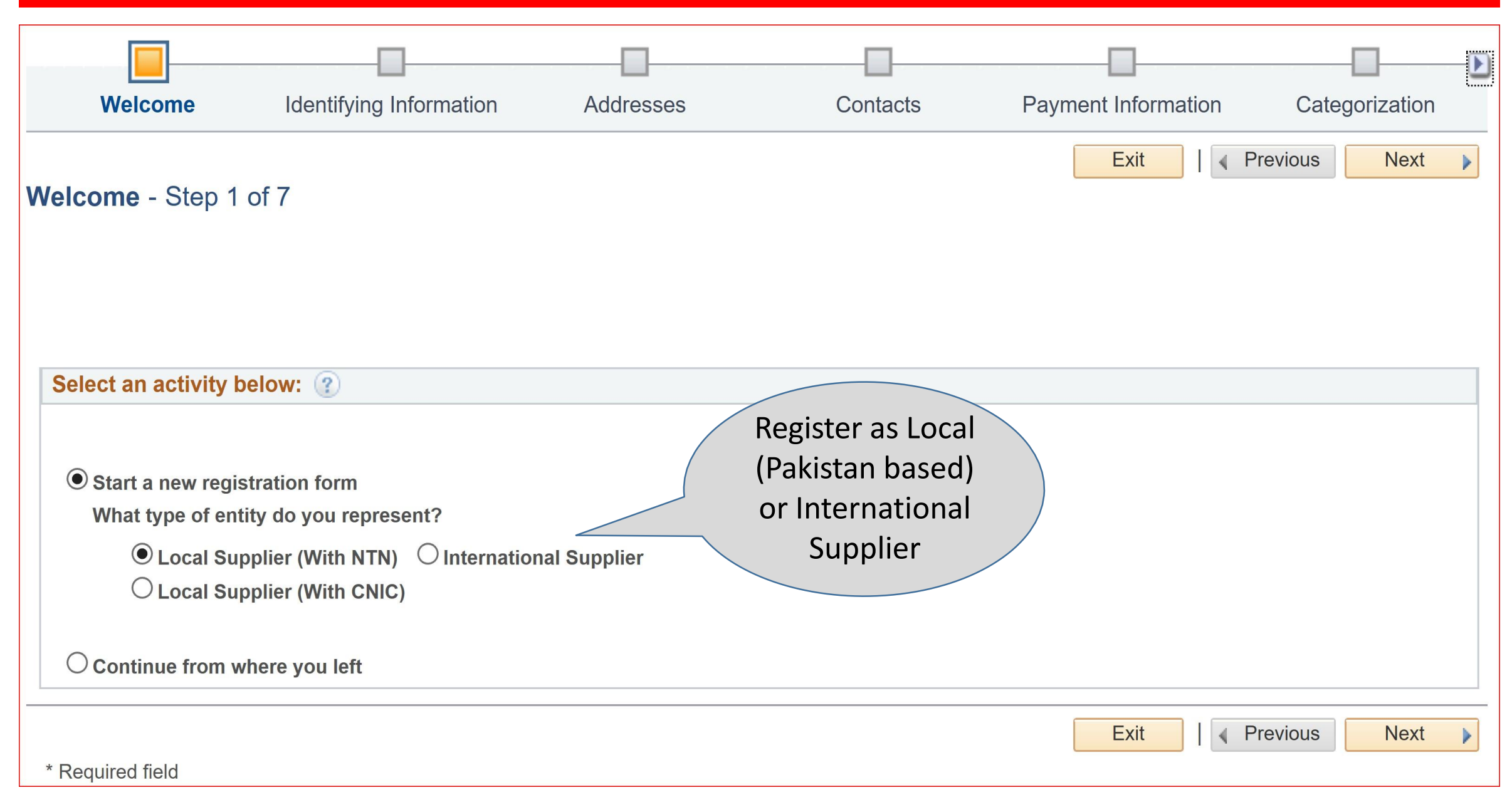

# Register as a Supplier (2 of 7 Steps)

| Key Home                                                      |                                  |                                                                | Identifying Information                                                                                                    |
|---------------------------------------------------------------|----------------------------------|----------------------------------------------------------------|----------------------------------------------------------------------------------------------------|
| Welcome Identifying Informa                                   | tion Addresses                   | Contacts                                                       | Payment Information Categorization                                                                                                |
| Identifying Information - Step 2 of 7                         | Enter Ta<br>Number (<br>and Comp | x Identification<br>TIN/ CNIC/ NTN)<br>Dany Name               | Save for Later Attach<br>Certificate                                                                                              |
| Unique ID & Company Profile 👔                                 |                                  |                                                                |                                                                                                    |
| * TaxRegistration#(CNIC/NTN/TIN)                              | A234567-9                        |                                                                | V                                                                                                    |
| * Entity Name                                                 | COMPANY NAME                     |                                                                | Add Attachment                                                                                                    |
| http://URL                                                    | https://verpfdevweb.aku.edu/     | NTN number<br>must be 8 numeric o                              | characters in length with this format (XXXXXXX-X)                                                                                 |
| Supplier Profile<br>Questions<br>Certification Source Profile | Certificate Expiration           | CNIC number<br>must be 13 numeric                              | characters in length with this format (XXXXX-XXXXXXXX)                                                                            |
| NTN Add Certific n Source                                     | B 18/08/2030 B                   | Government Clas<br>Certificate Source, C<br>Number, mention cl | <u>sification</u><br>Certificate Begin Date, Certificate Expiration Date, Certificate<br>lassification like, Filer/Non-Filer etc. |
| * (1.1) What is your company start date?                      | 01/01/2019                       |                                                                |                                                                                                    |

## Register as a Supplier (3 of 7 Steps)

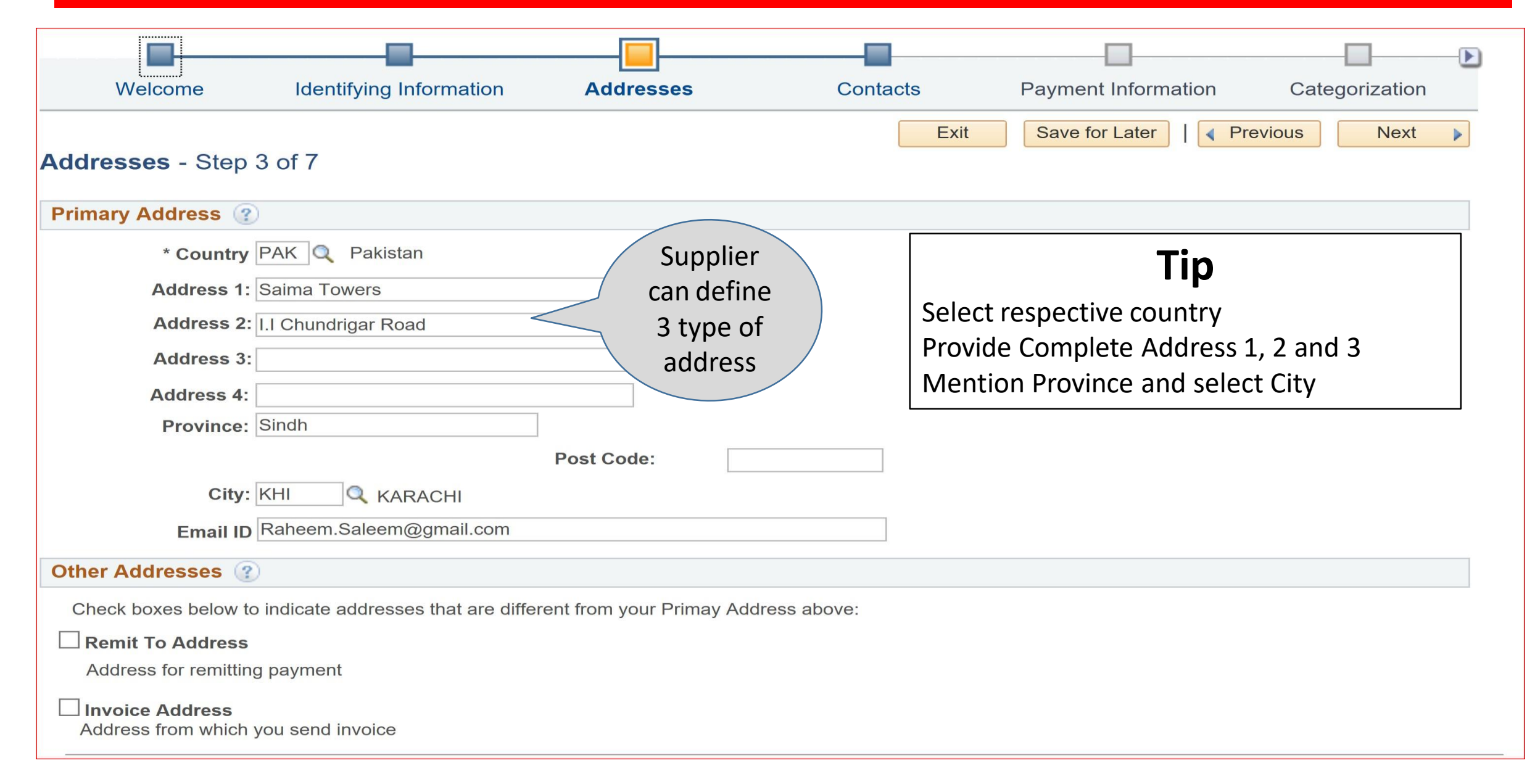

# Register as a Supplier (4 of 7 Steps)

|                                |                          |                        | -           |                    |                |
|--------------------------------|--------------------------|------------------------|-------------|--------------------|----------------|
| VVelcome Ident                 | Ifying Information Ac    | Idresses C             | contacts Pa | ayment Information | Categorization |
| 0                              | Add Contacts             |                        |             | [                  | Next           |
| Contacts - Step 4 of 7         | Contact Information      | 2                      |             |                    |                |
| Company Contacts (?)           | * First Name             | Raheem                 |             | Primary Contact    | Select one     |
| You have not added any contact | * Last Name              | Saleem                 |             |                    | contact as     |
| Add Contact                    | Title                    | Director               |             |                    | Primary        |
|                                | * Email ID               | Raheem.Saleem@gmail.co | om          |                    | s Next         |
| * Required field               | * Telephone              | 021346546789           |             | Ext                |                |
|                                | Fax Number               |                        |             | Т                  | ip             |
| Supplier can                   | Contact Type             |                        |             | The Supplier MUS   | T provide      |
| add multiple                   |                          | Accounts Payable       |             | separate contacts  | for            |
| contacts and                   | User Profile Information | Executive Management   |             | Executive (Healers | nd of the      |
| assign type                    |                          | General                |             | Company)           |                |
|                                |                          | Sales Contact          |             | Sales              |                |
|                                | Description              |                        |             | Billing/ Accourt   | nts Payable    |
|                                | Language Code            | English ~              |             | L                  |                |

# Register as a Supplier (5 of 7 Steps)

|                                       |                | - 🔲                  |                         |               |
|---------------------------------------|----------------|----------------------|-------------------------|---------------|
| Identifying Information Addresses     | Contacts Payme | nt Information       | Categorization          | Submit        |
| Payment Information - Step 5 of 7     |                | Exit                 | Save for Later          | vious Next 🕨  |
| Supplier Banking Information (?)      |                | Provid               | e Banking               |               |
| Country PAK Q Pakistan                | 1              | D                    | etails                  |               |
| Bank Name HBL                         |                |                      |                         |               |
| Branch Name Gulshan-e-Iqbal           |                |                      |                         |               |
| Bank ID Qualifier 085 🔍 PAKISTAN BANK |                |                      | Тір                     |               |
| Bank ID 75686                         | 1.             | Selected Cour        | ntry                    |               |
| Branch ID 867                         | 2.             | Do Not Enter         | IBAN                    |               |
| Bank Account Number 78666786786676    | 3.             | <u>Enter All Man</u> | datory Information: (Ma | arked with *) |
| DFI Qualifier                         |                | Bank Nar             | me                      |               |
| IBAN                                  |                | Branch N             | lame                    | <b>F</b>      |
|                                       |                | Bank Acc             | count Number, Account I | уре           |
| Bank Address                          |                | • Addross            | 1. 2 and 2              |               |
| * Country PAK 🔍 Pakista               | an             | Province             | 1, 2 anu 5              |               |
| Address 1:                            |                | Select Cit           | ty. Postal Code         |               |
| Address 2:                            |                |                      | <i>·</i> /              |               |

# Register as a Supplier (6 of 7 Steps)

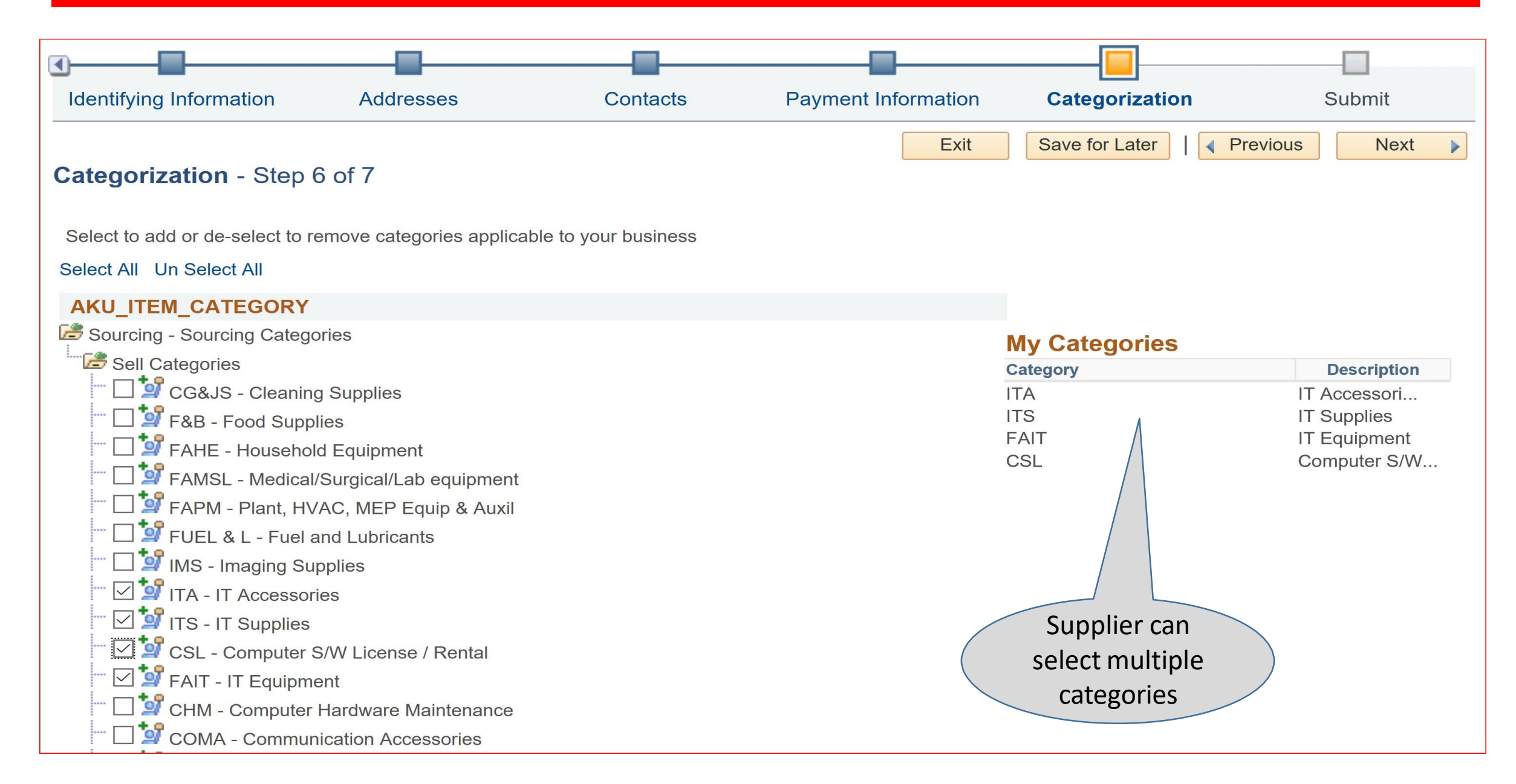

# Register as a Supplier (7 of 7 Steps)

| Image: A state of the state of the state |                                                                               |                                                                     |                                                                   |                                                   |
|----------------------------------------------------------------------------------------------------|-------------------------------------------------------------------------------|---------------------------------------------------------------------|-------------------------------------------------------------------|---------------------------------------------------|
| Identifying Information Add                                                                                                    | resses Contacts                                                               | Payment Information                                                 | Categorization                                                    | Submit                                            |
| Submit - Step 7 of 7                                                                                                    |                                                                               | Exit                                                                | Save for Later                                                    | revious Next                                      |
| Click the "Review" button to review the r                                                                                                    | Terms of Agreement                                                            | Supplier to R                                                       | READ                                                              |                                                   |
| Click the "Submit" button to submit your                                                                                                    | Terms of Agreement                                                            | and ACCEPT 1                                                        | lerms                                                             | Print                                             |
| Email communication regarding this reg                                                                                                    |                                                                               | d conditio                                                          |                                                                   |                                                   |
| Raheem.Saleem@gmail.com                                                                                                    | I undersigned hereby declare that t<br>information will be used in the evalu- | he answers submitted in this qu<br>uation process to assess my or   | uestionnaire are correct. I un<br>ganization's suitability to pro | derstand that the<br>vide the services required   |
| Terms and Conditions ②                                                                                                    | premises, including manufacturing                                             | and storage facility (if required)                                  |                                                                   |                                                   |
| Make sure you read terms of agreemer                                                                                                    | I hereby confirm that all information<br>true, correct and complete and I/we  | n provided including but not limite shall be absolutely responsible | ted to name, address, bank a<br>e and liable for any consequ      | account, CNIC, NTN are<br>ences that may arise in |
| └ Click to accept the Terms of Agre                                                                                                    | writing.                                                                      | by us. In case of any change in                                     | above particulars, i shali inti                                   |                                                   |
| Terms of Agreement                                                                                                    |                                                                               |                                                                     |                                                                   |                                                   |
| Review Submit                                                                                                    | Return                                                                        |                                                                     |                                                                   |                                                   |
|                                                                                                    |                                                                               | Exit                                                                | Save for Later                                                    | Previous Next                                     |

# After Submission

- Once submitted, the Supplier will get a system generated email from <u>noreply.peoplesoft@aku.edu</u> as an acknowledgement with registration ID for tracking and further communication.
- The registration application submitted on the online portal is subject to the review and approval by AKHMCF (which decision shall be final and binding) and merely completing the online registration process neither guarantees that my/our company will receive a request to bid/Purchase Order or a contract from AKHMCF nor does it implies that my/our company has any type of procurement relationship with AKHMCF either at the time of submission or in the future.
- Only selected suppliers will be contacted to provide more information if required for the review and approval
- All communication will be done through provided email as highlighted below:

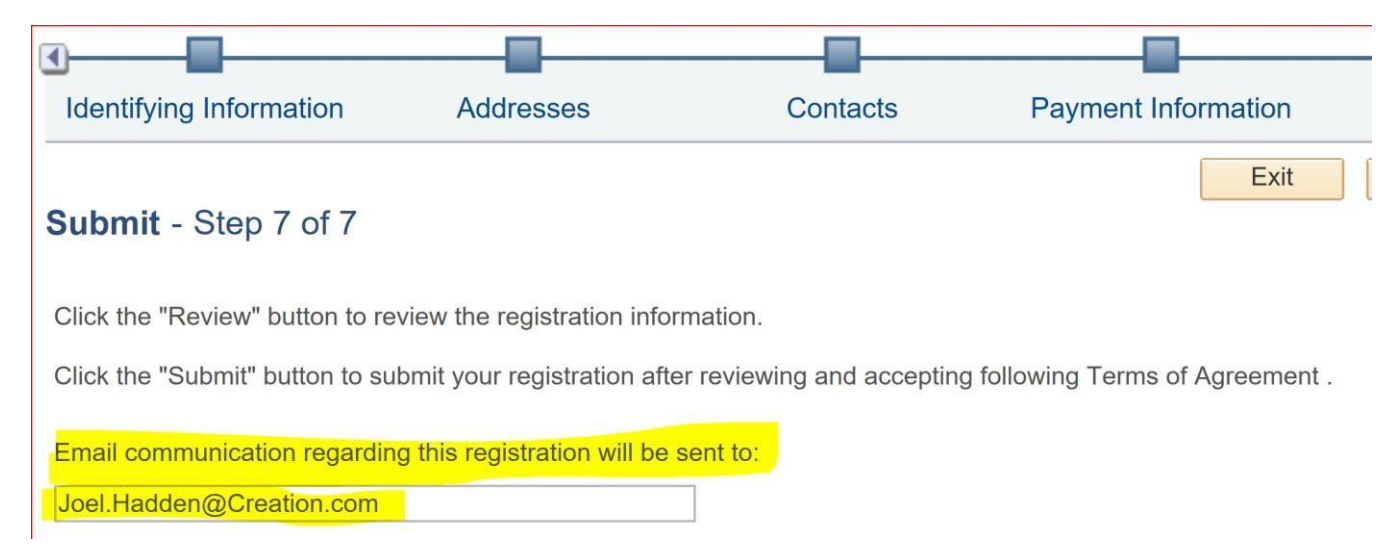

# Auto Generated Email After Submission (Email) Your registration form has been submitted for approval Inbox × Med, Jan 1, 4:30 PM (1 day ago) 🔆 K

Turn off for: English ×

to me 💌

★ English ★ > Urdu ★ Translate message

#### Dear Valued Supplier,

Thank you for your interest in registering as supplier with The Aga Khan University Hospital (AKUH). Your application number 0000000012 has been submitted for AKUH's review and approval.

The information submitted on the online portal is subject to the review and approval by AKHMCF (which decision shall be final and binding) and merely completing the online registration process neither guarantees your company to receive a request to bid/Purchase Order or a contract from AKHMCF nor does it implies that your company has any type of procurement relationship with AKHMCF/AKUH either at this time or in the future.

The Information provided by you/your company will be treated as confidential and will be subject to reasonable and

### Save for Later Submission

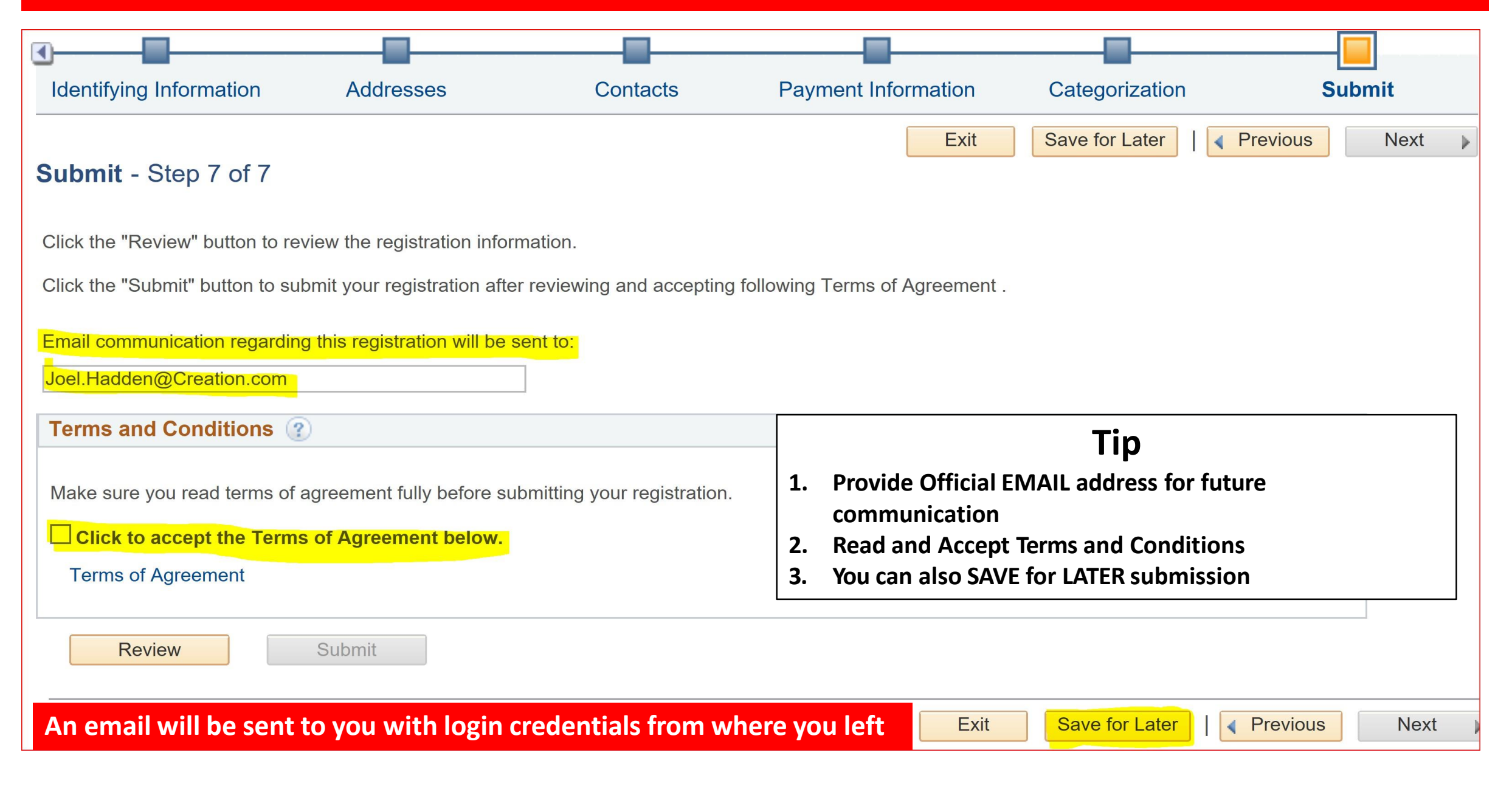

### Save for Later (Email)

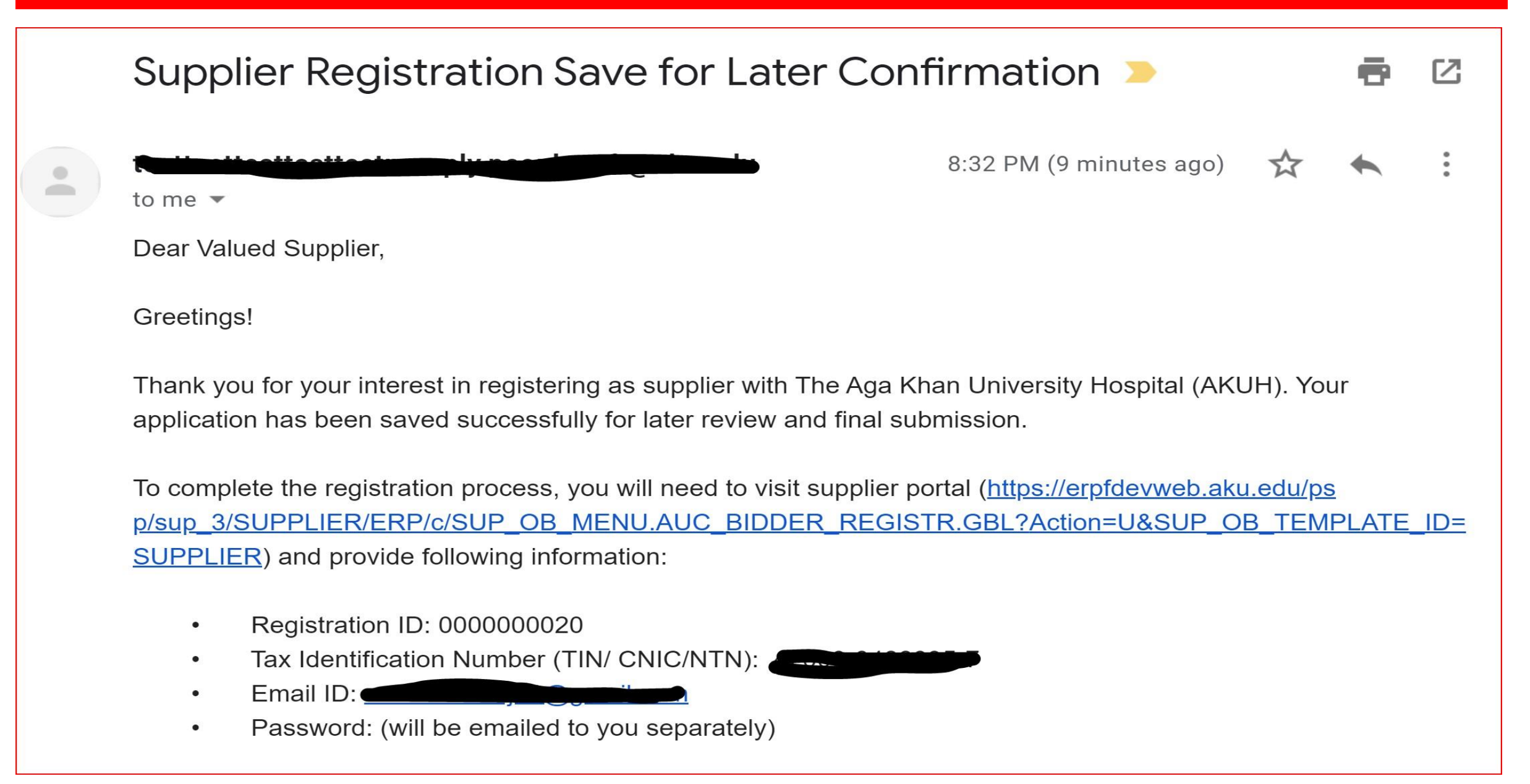

#### Save for Later (Retrieve Earlier Submitted Information)

#### 0.7 **Supplier Login** Welcome 0 0 0 **T** User ID Dear Valued Supplier, Password Welcome to the Online Supplier Portal of The Aga Khan University Hospital, Pakistan (AKUH), a constituent of the Aga Khan Hospital and Medical College Foundation Sign In Click Link to (AKHMCF). This Portal allows suppliers, contractors and service providers to register and provide all the information necessary to conduct business with AKUH. Once retrieve registered and approved, the suppliers will be able to view the details of their Purchases Orders, Receipts and Invoices. In addition, the approved suppliers will be information 88 Register as a Supplier given opportunity to participate in AKUH's RFXs (Request for Proposals/ Quotations) and tender events. Click here to register as a supplier user and to be ap To register as a new supplier, please click on "Register as a Supplier" link and provide 0 0 **v** Announcements following details: 1. Download following templates required to be submitted as part of the registration process. Key Customer Declaration **Upcoming Events** 0 0 **v** 2. Select Entity Type (Local or International) Upcoming Events 7 3. Provide Company Details (including Tax Identification Number, Address, Contact Details, and Banking Details etc.) 4. Attach requested documents (Company Profile, Customers Details, Product Details, 0 **Contact Us** Ö.V Quality Certifications, Valid authorization letter from manufacturer for distribution etc.) 5. Attach declaration from the head of the company 6. Select product categories 7. Agree with the terms and conditions and Submit for approval

## Save for Later (Continue from where you left)

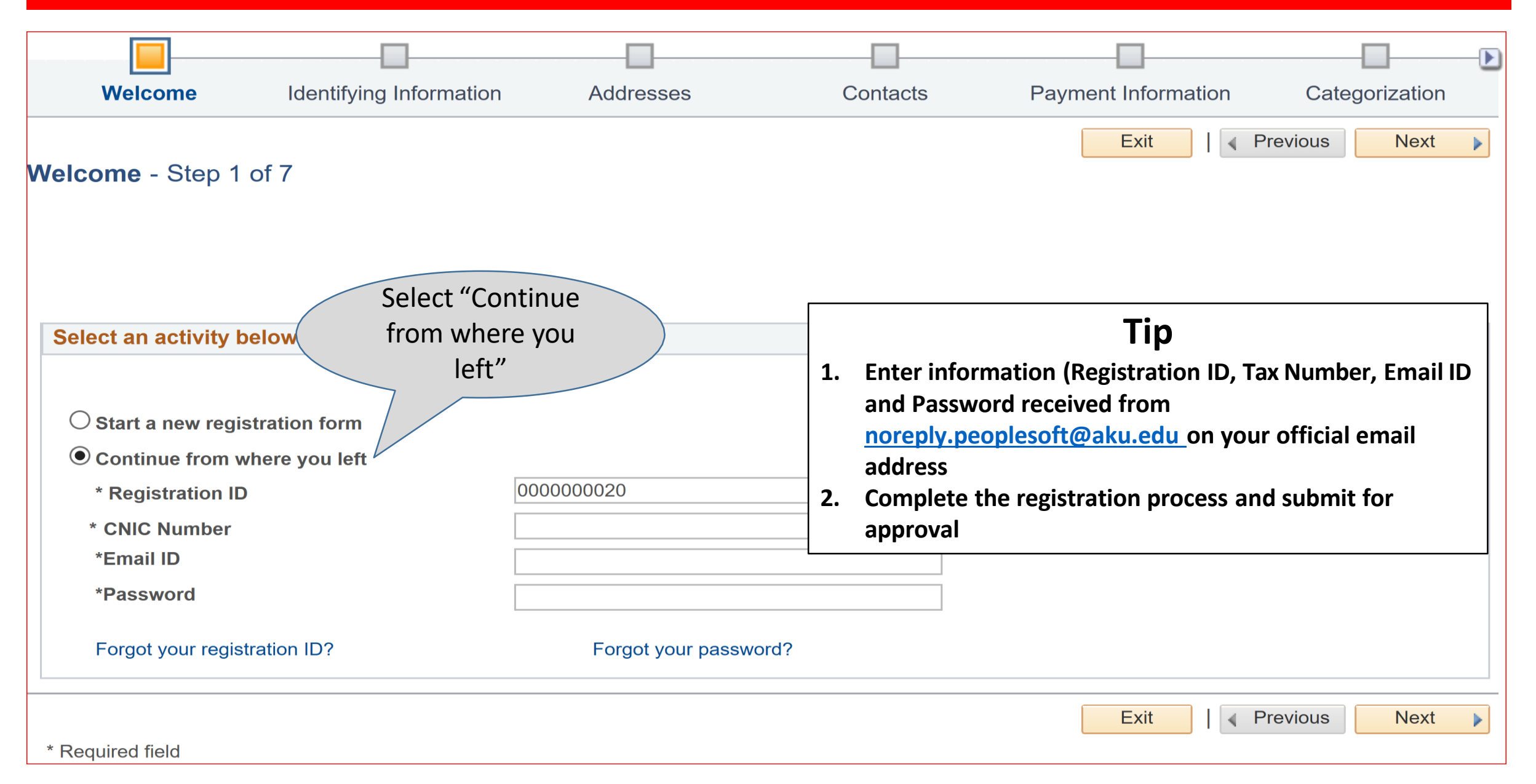

#### Contact Us

Please feel free to contact us for assistance and queries at:

- Phone Number: +92 21 34862801
- Email at <a href="mailto:suppliers.helpdesk@aku.edu">suppliers.helpdesk@aku.edu</a>

Thanks & Regards. On Behalf of PSCMD The Aga Khan University Hospital (AKUH) Pakistan